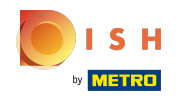

De eerste stap is inloggen op uw DISH-websiteaccount . Let op: https://website.dish.co

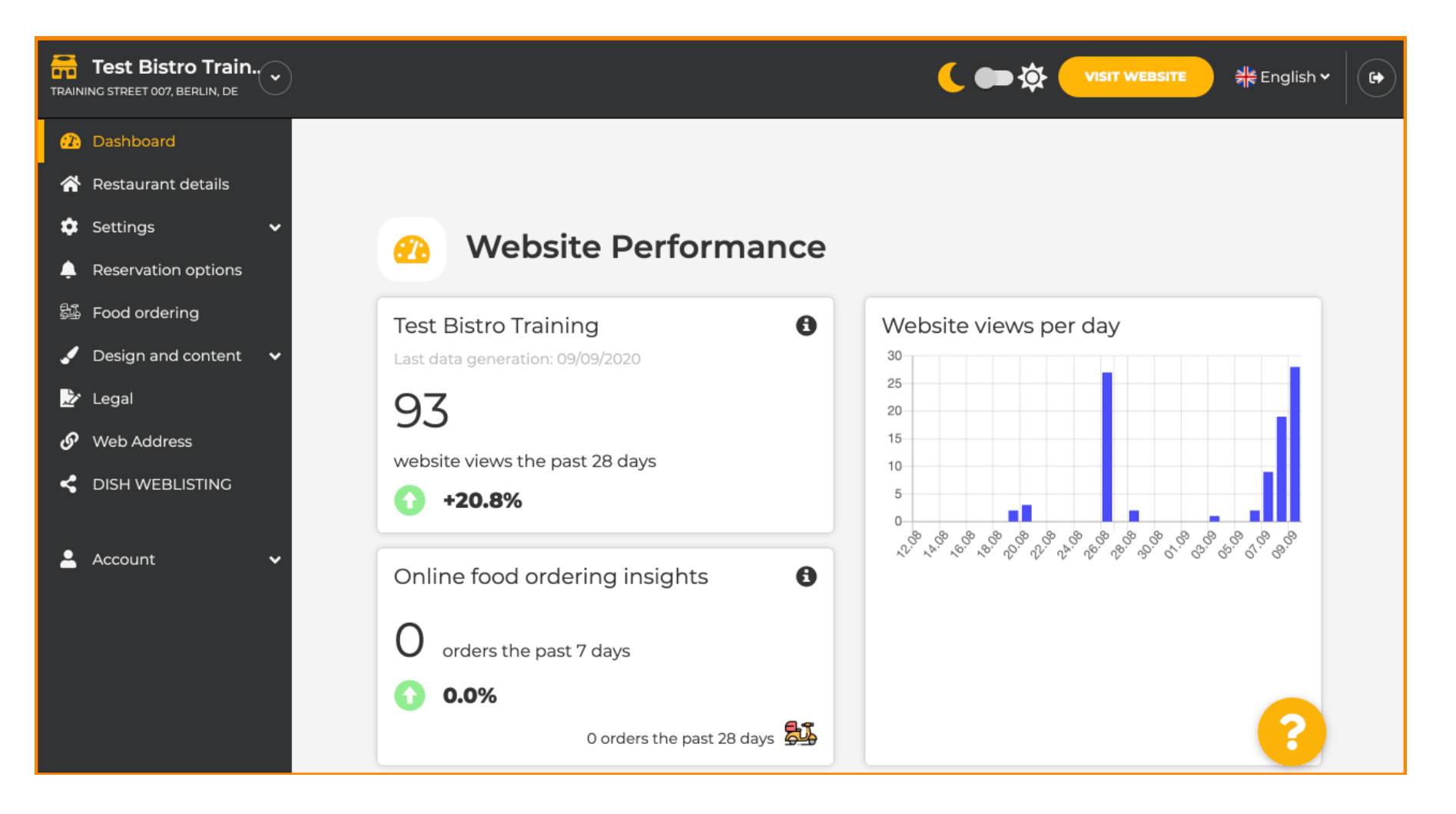

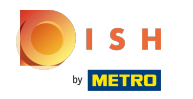

## (i) Als je eenmaal bent ingelogd, klik je op design e content.

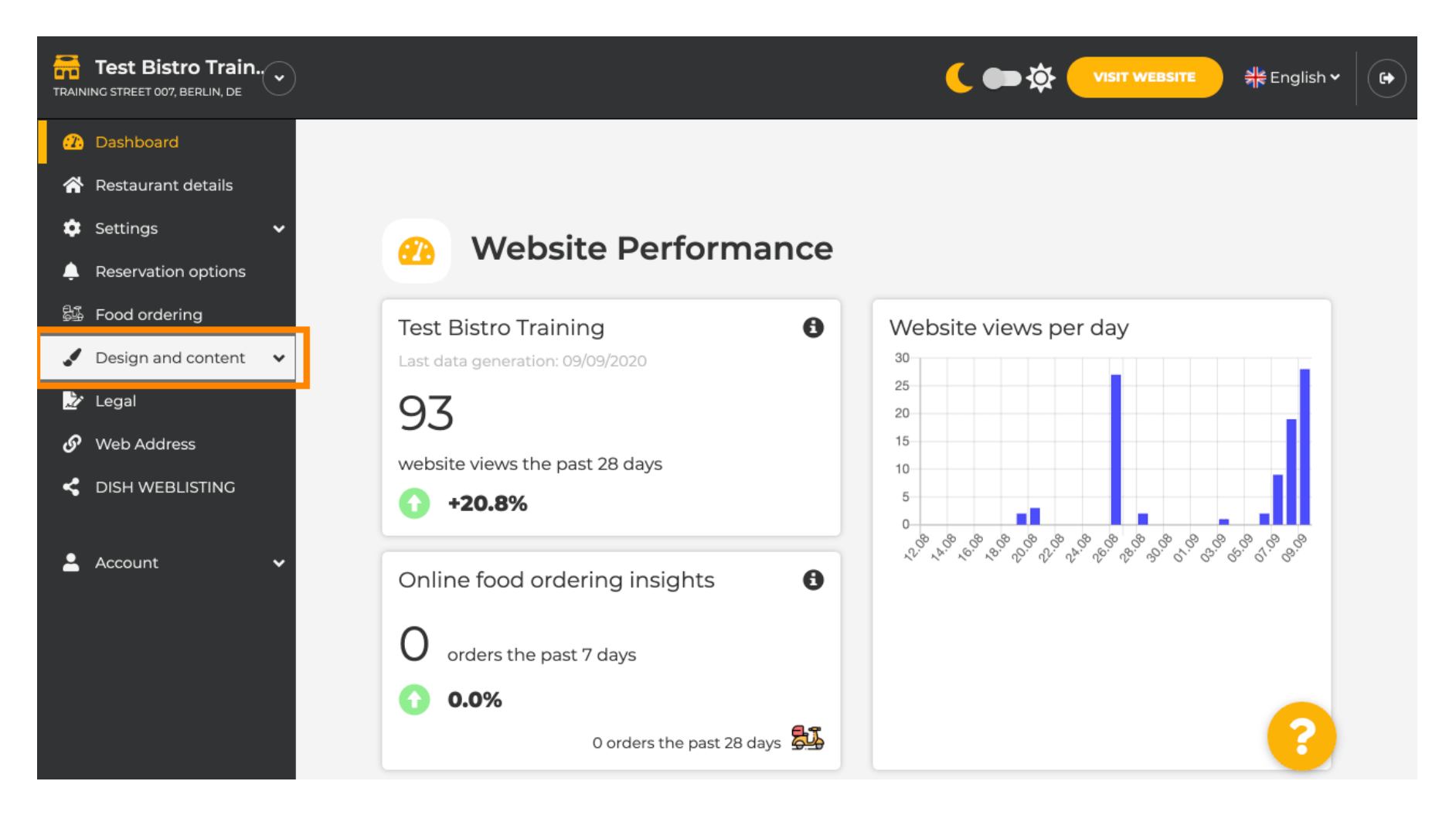

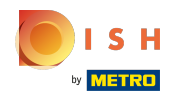

## (i) En klik dan op beschrijving .

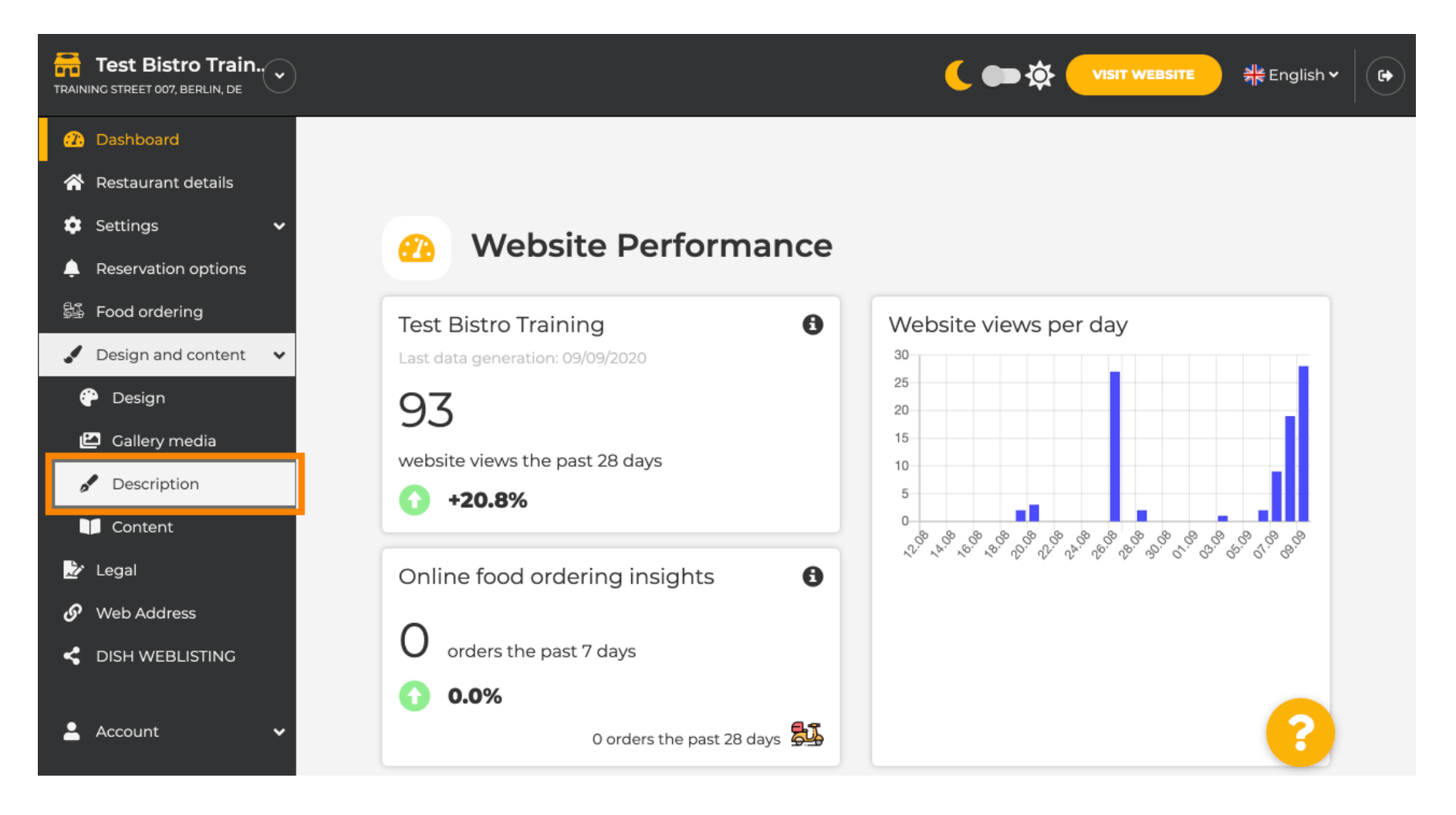

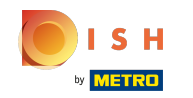

U bevindt zich nu in het gedeelte met websitebeschrijvingen waar u instellingen kunt aanpassen en beschrijvingen kunt bewerken.

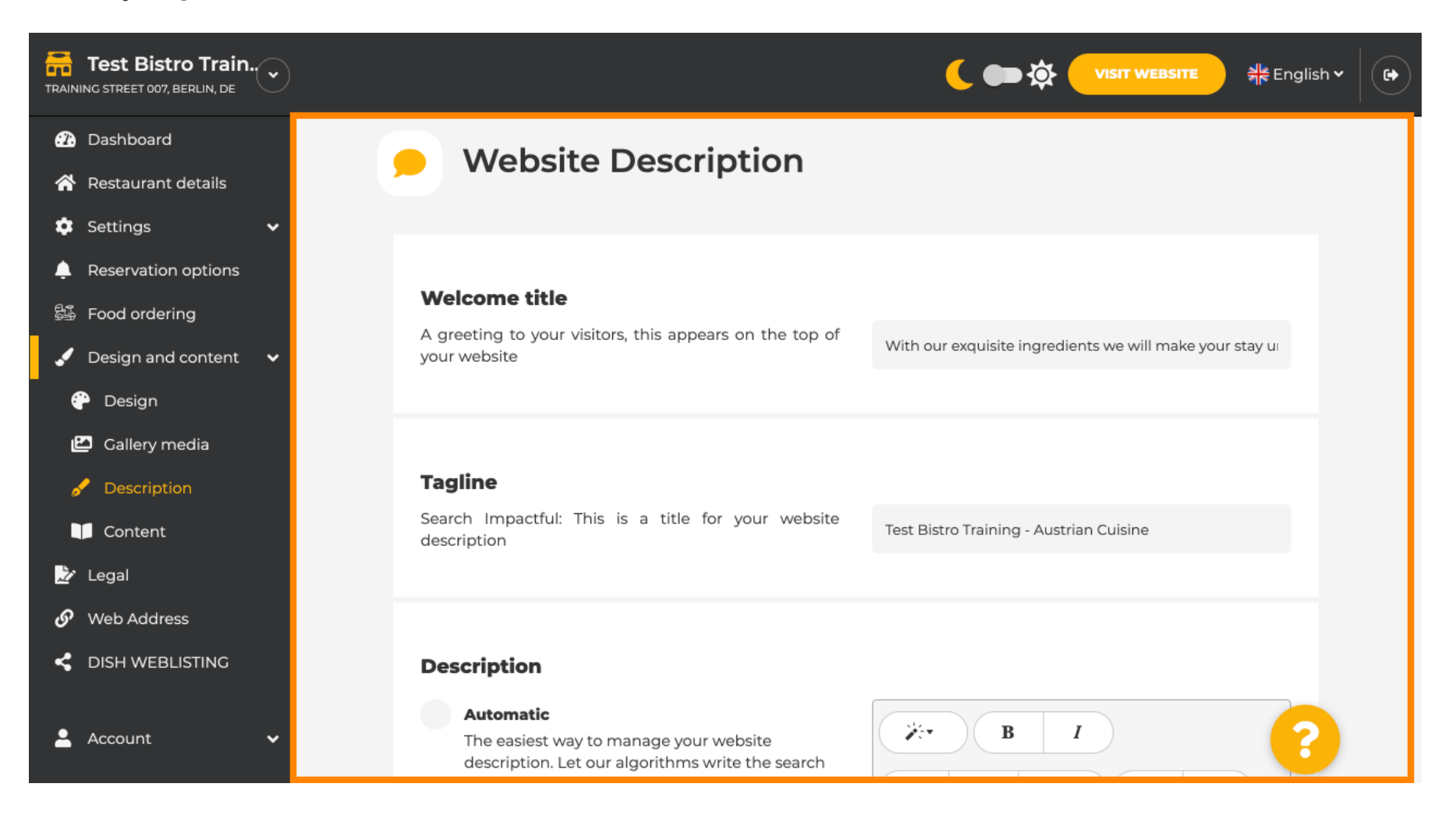

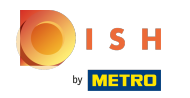

Scrol omlaag naar het beschrijvingsgedeelte. Hier kan uw hoofdbeschrijving van uw etablissement worden bewerkt.

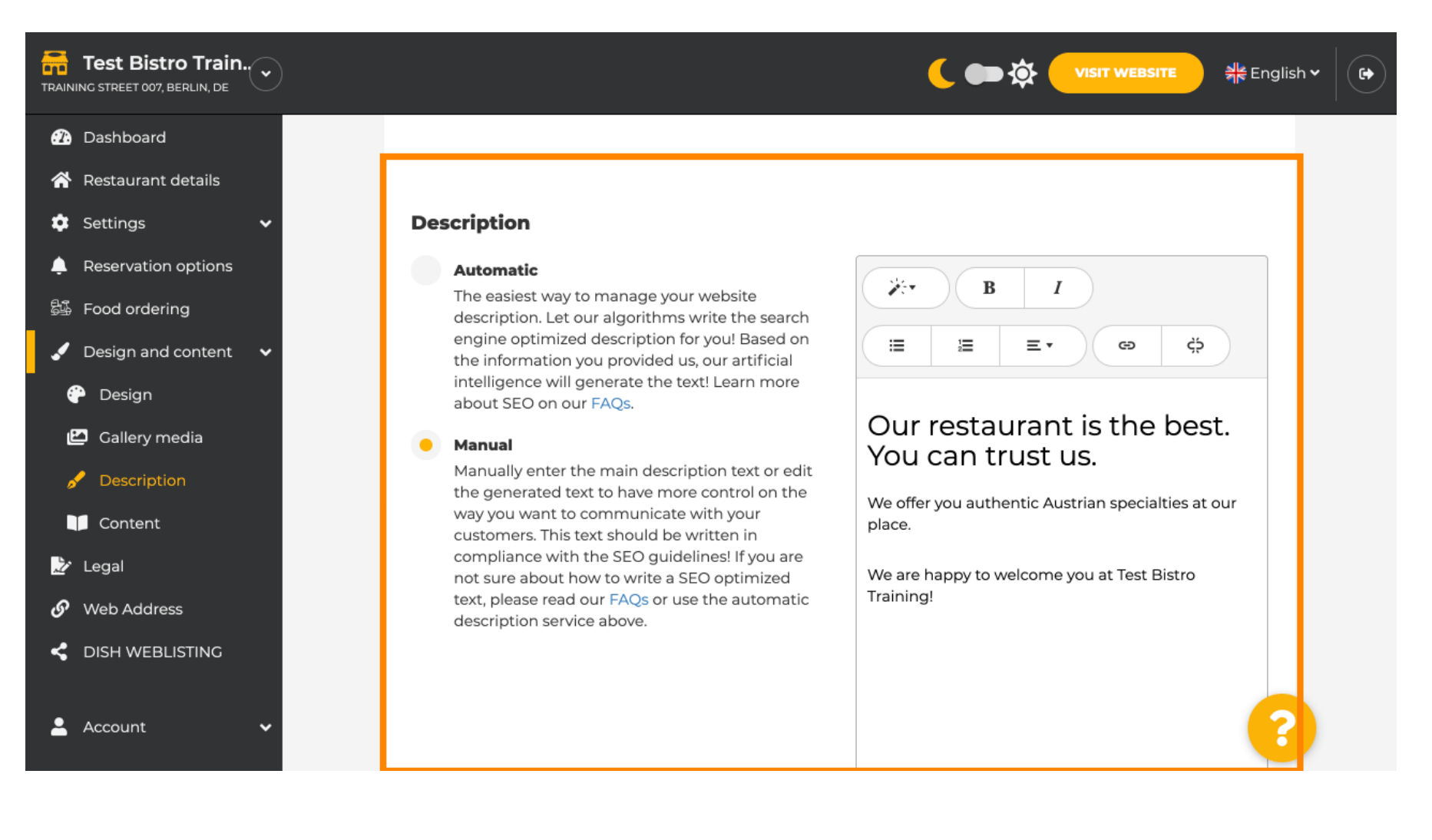

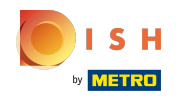

**(i)** 

Klik op automatisch om de Al-beschrijvingsfunctie te activeren . Opmerking: de automatische beschrijving is een functie die alleen is opgenomen in DISH Professional.

| Train        |
|--------------|
| istro Train. |

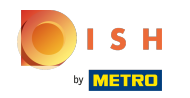

Om de nieuwe instelling nu van kracht te laten worden, klikt u op genereren. Dit genereert uw individuele door Google geoptimaliseerde beschrijvingstekst op basis van de details van uw etablissement.

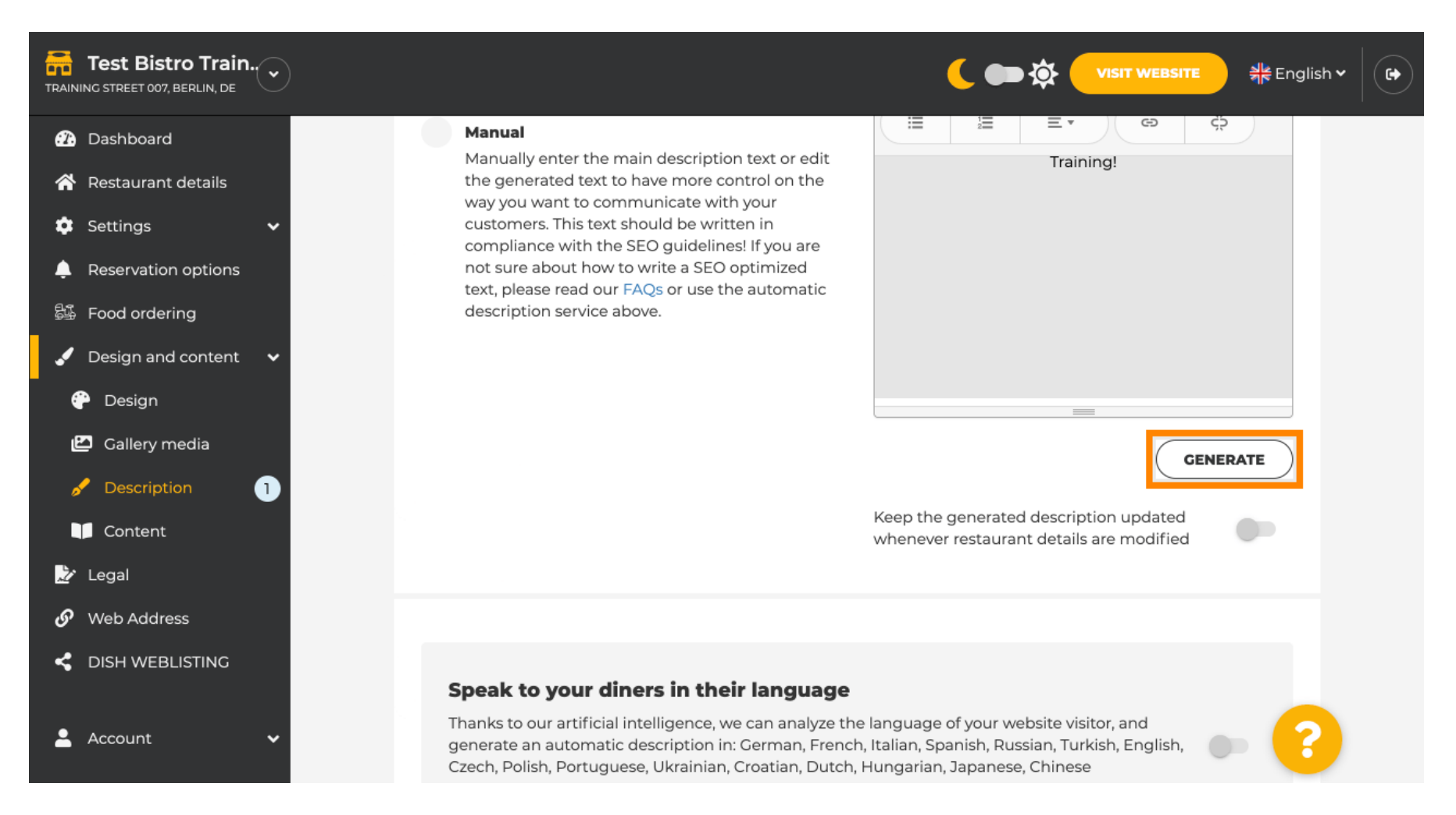

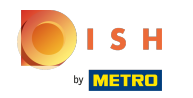

## Uw bestaande beschrijving wordt vervangen. Klik op ok om verder te gaan.

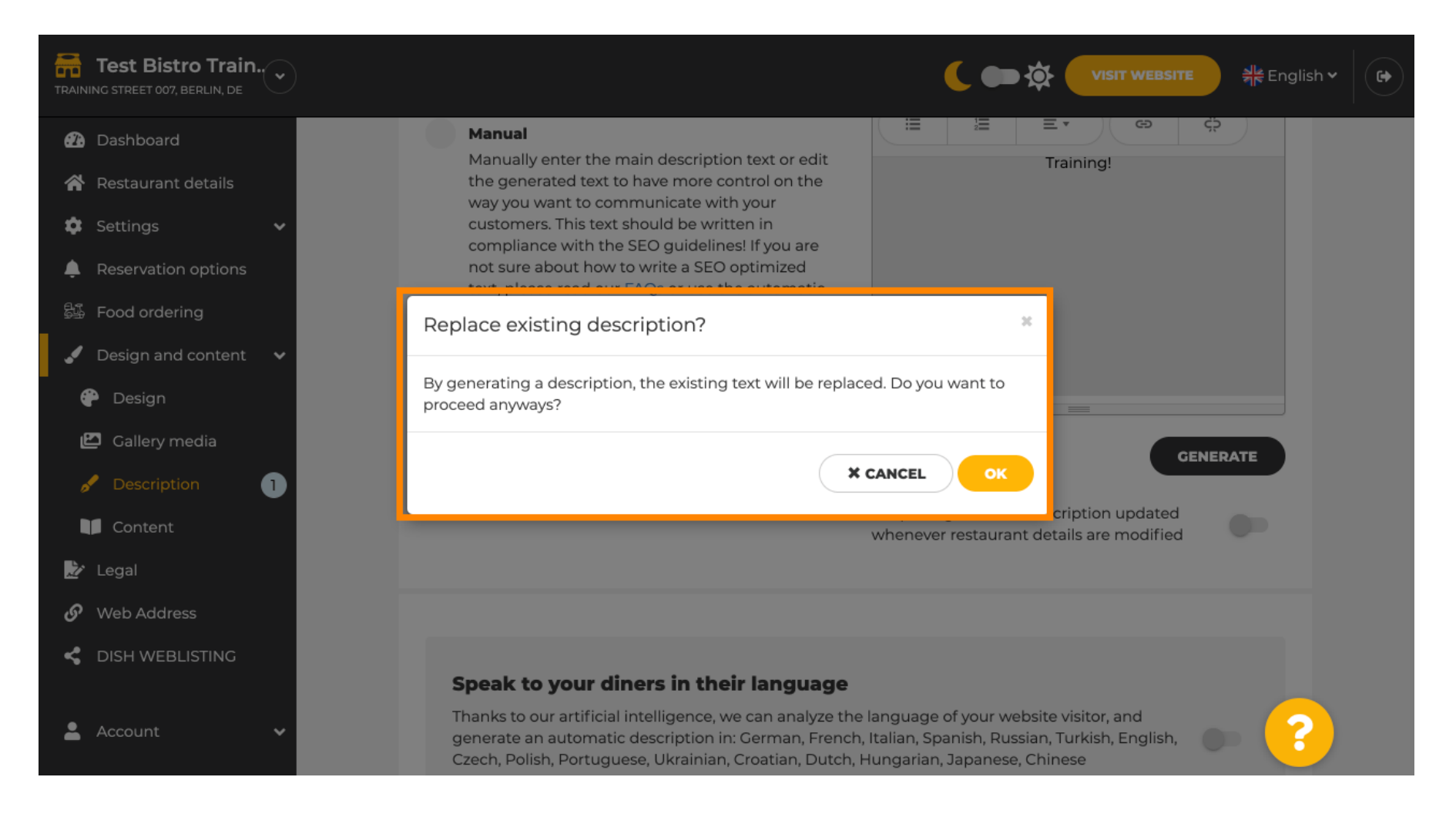

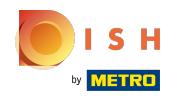

#### () De nieuw gegenereerde beschrijving wordt weergegeven in de ingestelde taal van uw DISH-account.

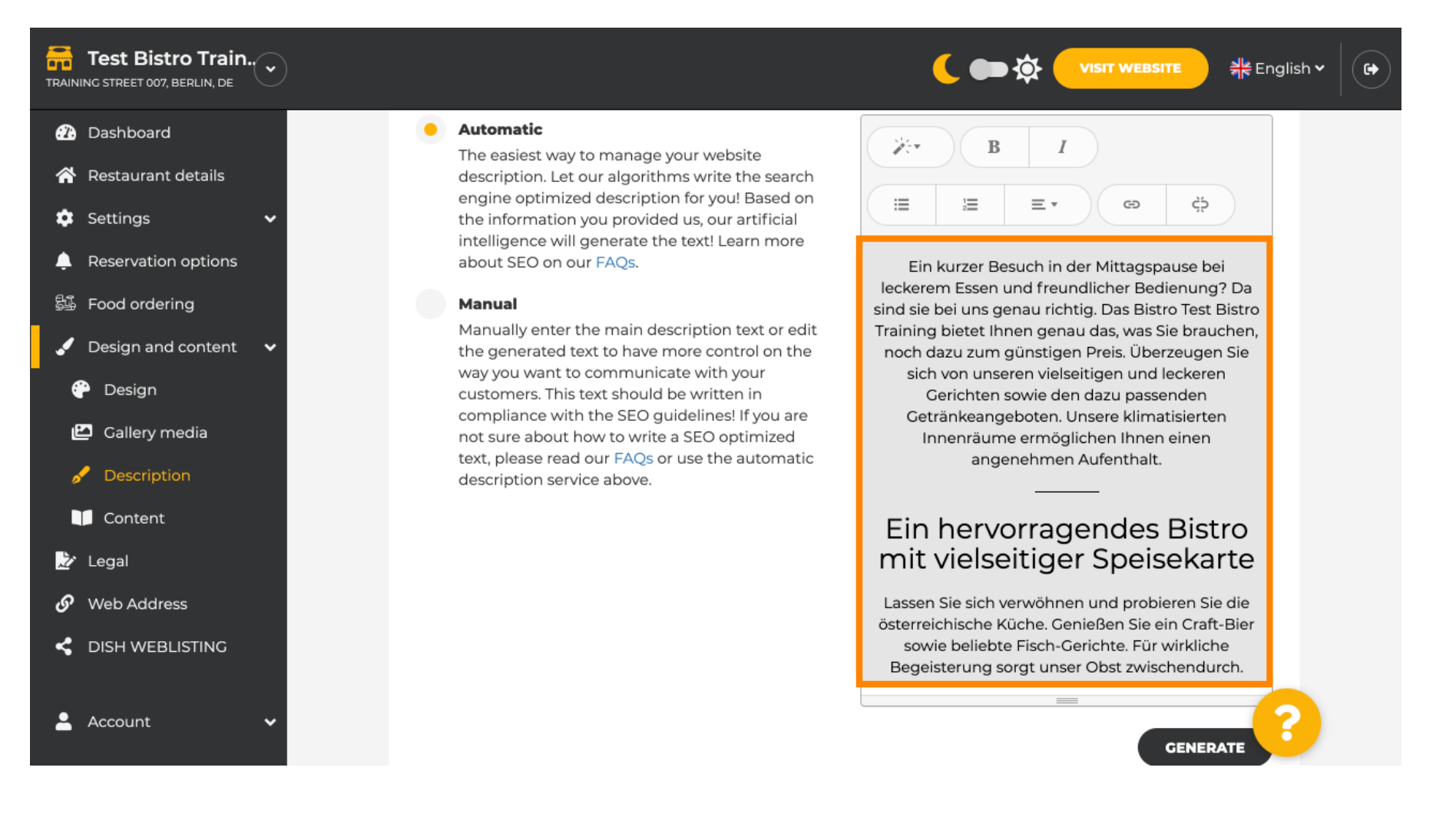

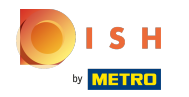

 $(\mathbf{i})$ 

Klik op de schakelaar om ervoor te zorgen dat uw beschrijving altijd wordt bijgewerkt met de veranderende vestigingsgegevens .

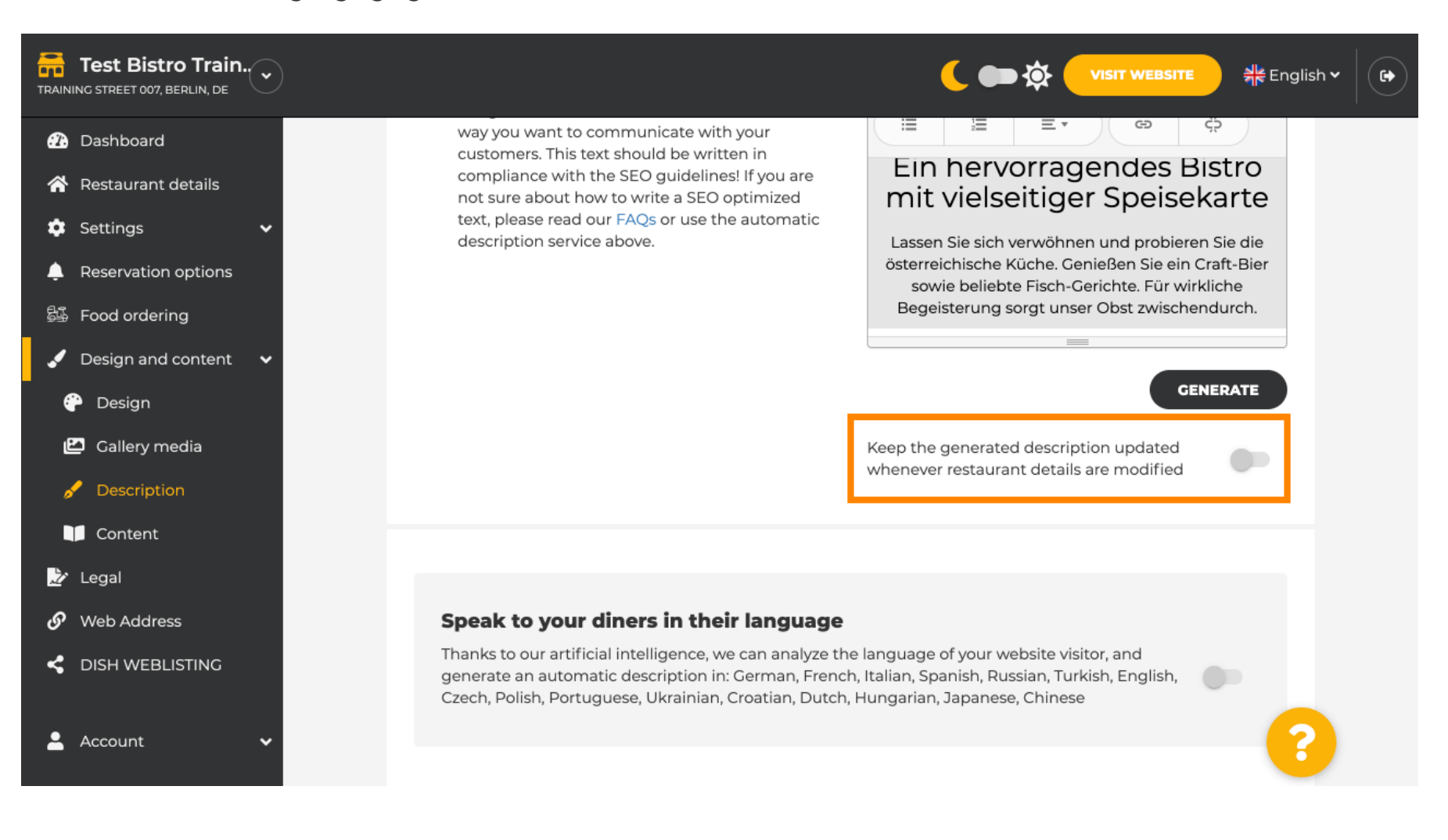

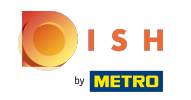

 $(\mathbf{i})$ 

Als u wilt activeren dat uw beschrijving wordt weergegeven in de taal van de bezoeker, klikt u op de schakelaar . Opmerking: Onze Al analyseert de taal van de bezoeker en past deze onmiddellijk aan.

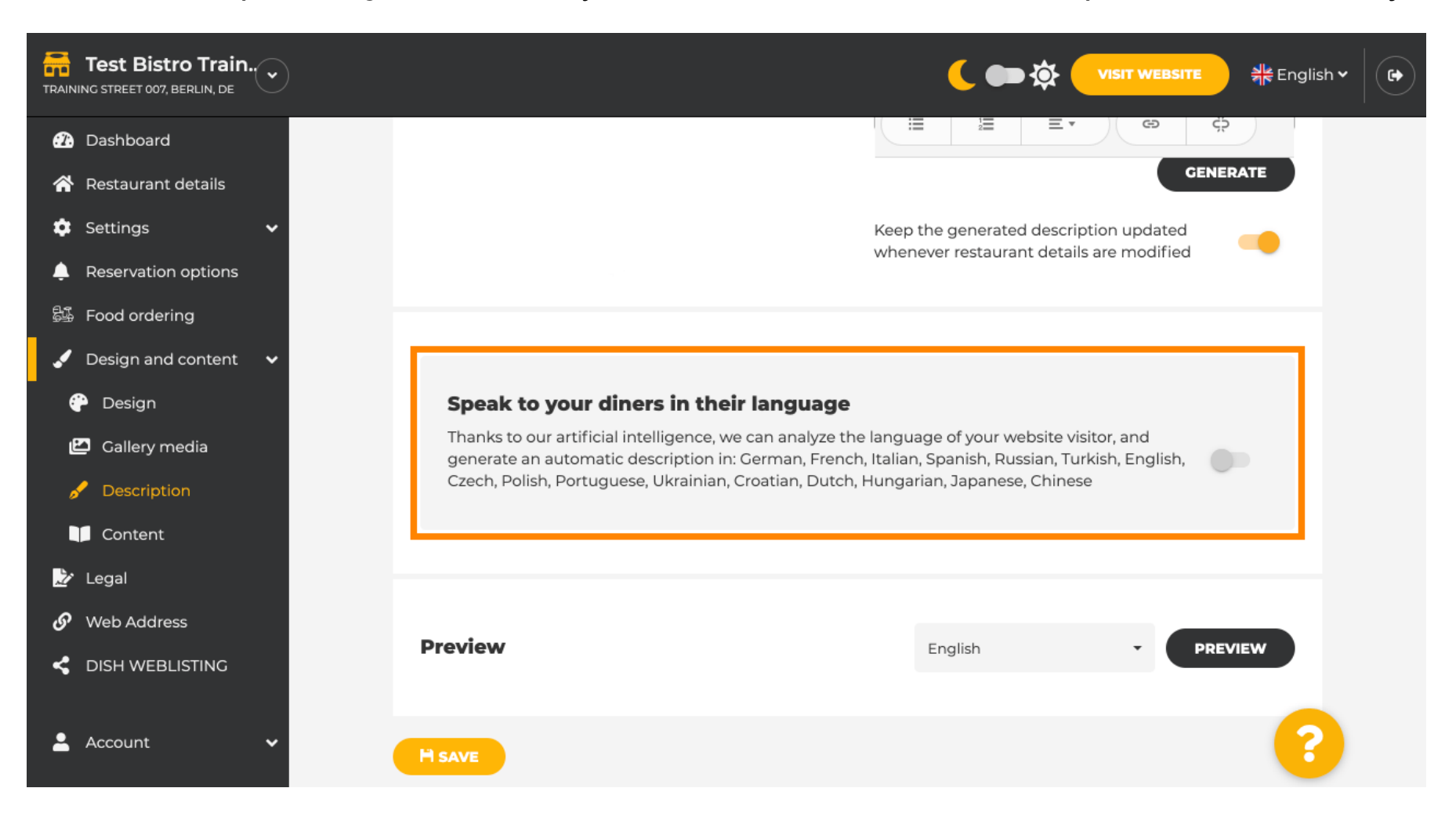

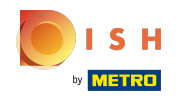

G Zorg ervoor dat u alle wijzigingen toepast door op opslaan te klikken.

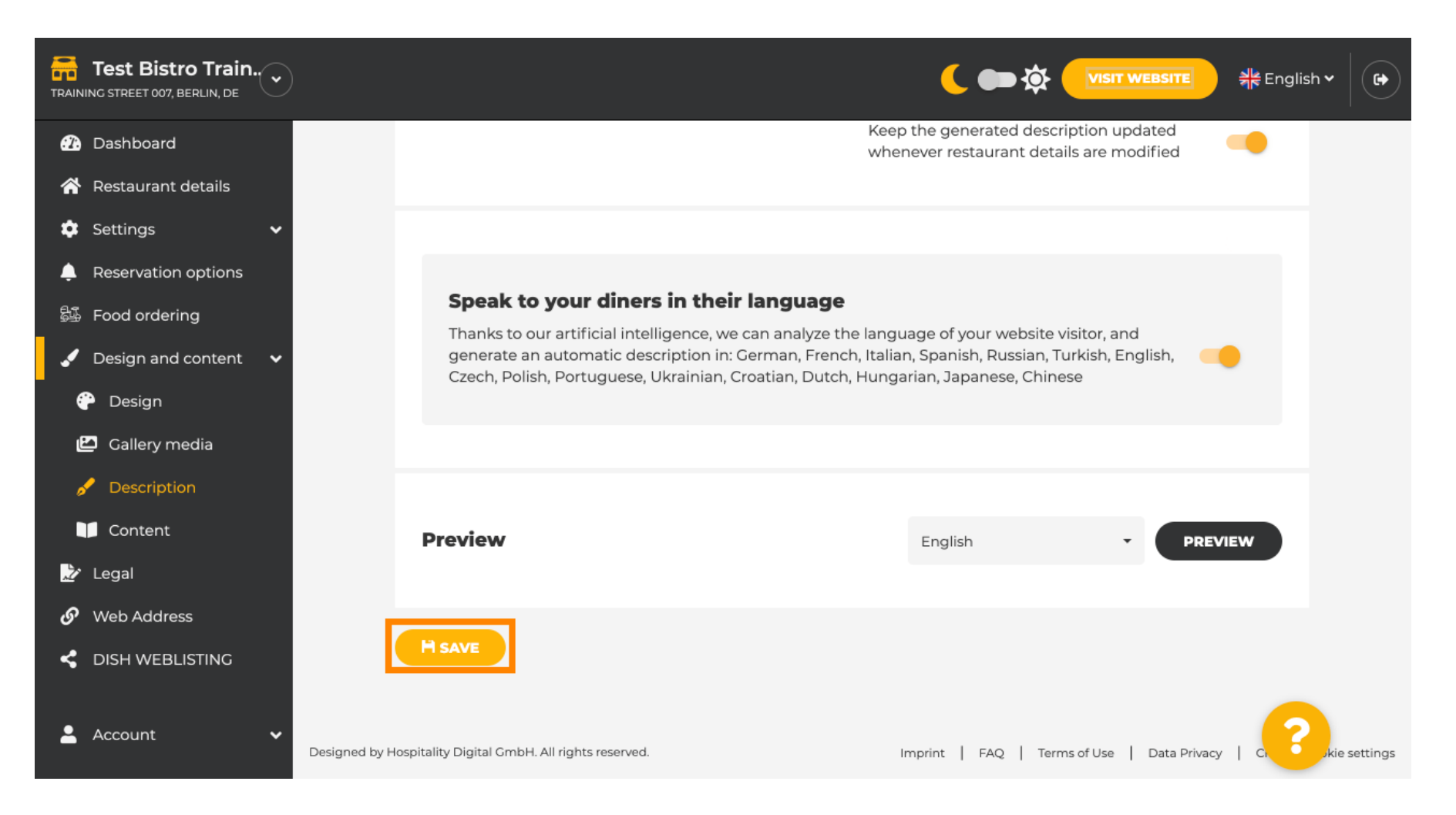

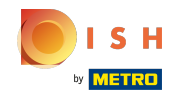

### (i) Klik op voorbeeld om de effectieve wijzigingen op uw eigen website te zien.

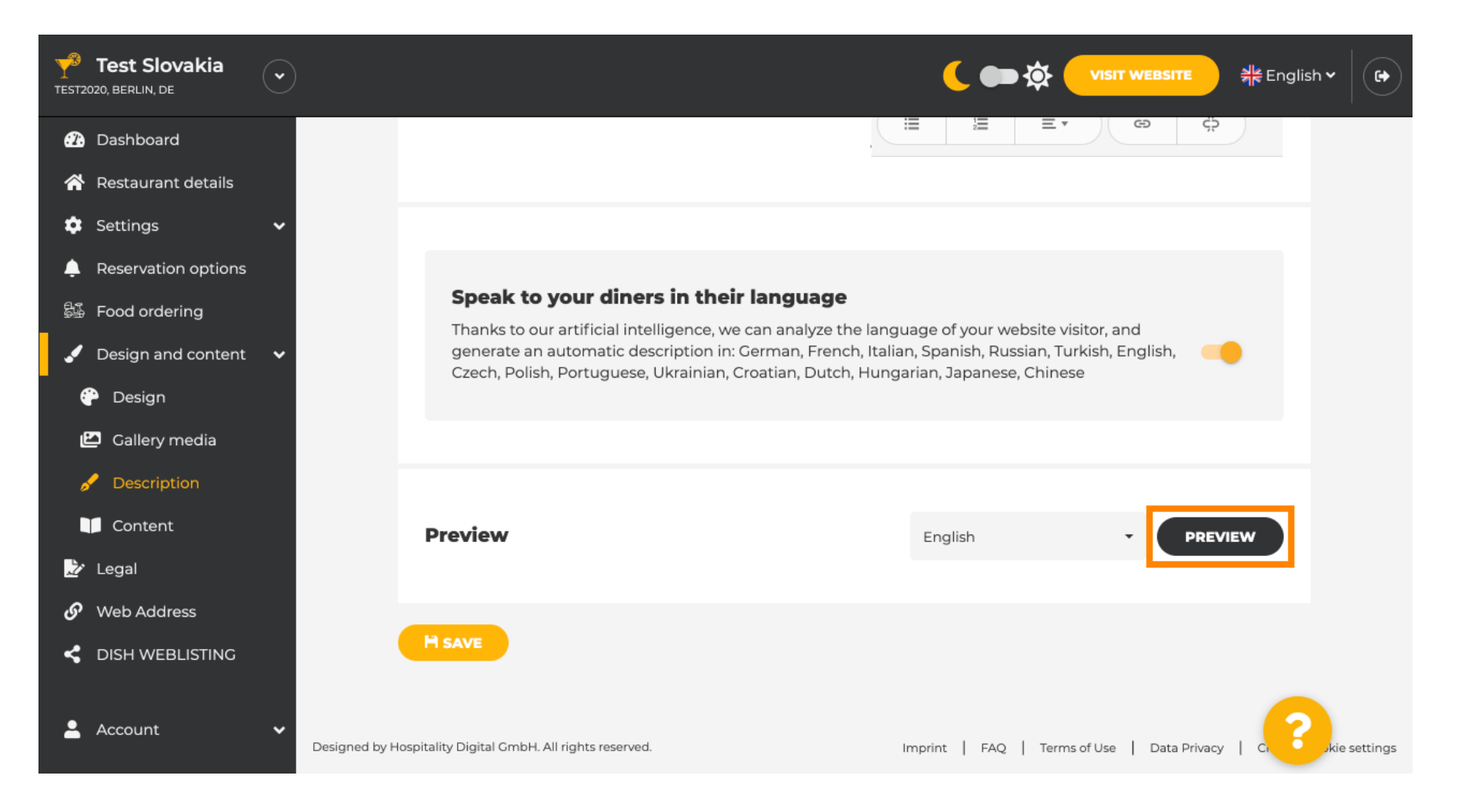

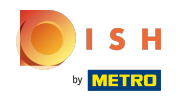

# () Dit is uw nieuwe door Al gegenereerde beschrijving .

| — Bar   Test Establishment   Berlin —                                                                                                    |  |
|----------------------------------------------------------------------------------------------------|--|
|                                                                                                    |  |
| We have a great selection of drinks to help you unwind. The good news is you don't have to wait for<br>the weekend to enjoy yourself, because we're also open on weekdays! Cool music, a vibrant<br>atmosphere and great people – start your weekend the right way at our bar, Test Establishment.                                                                     |  |
|                                                                                                    |  |
| The best bar in town with a variety of drinks                                                                                                    |  |
| Enjoy yourself and take your tastebuds on a journey with our French cuisine. To get the most of our taco dishes, we suggest adding a flavourful cocktail. Our heavenly desserts or our croissants are a great choice any time you're in the mood for a tasty snack. A great variety of dishes without long waiting times – what could be better than our tasty buffet? |  |
|                                                                                                    |  |
| Come by for a meal to remember                                                                                                    |  |
| It is possible to book a table using our special <u>online reservation service</u> . You can come by 5 days a week from 11:00 to 14:00, please note that we're closed on Saturdays and Sundays.                                                                                                    |  |
|                                                                                                    |  |

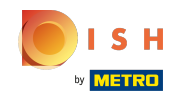

Om te zien hoe uw website eruit zou zien in een andere taal, selecteert u een andere taal in het vervolgkeuzemenu en klikt u op voorbeeld.

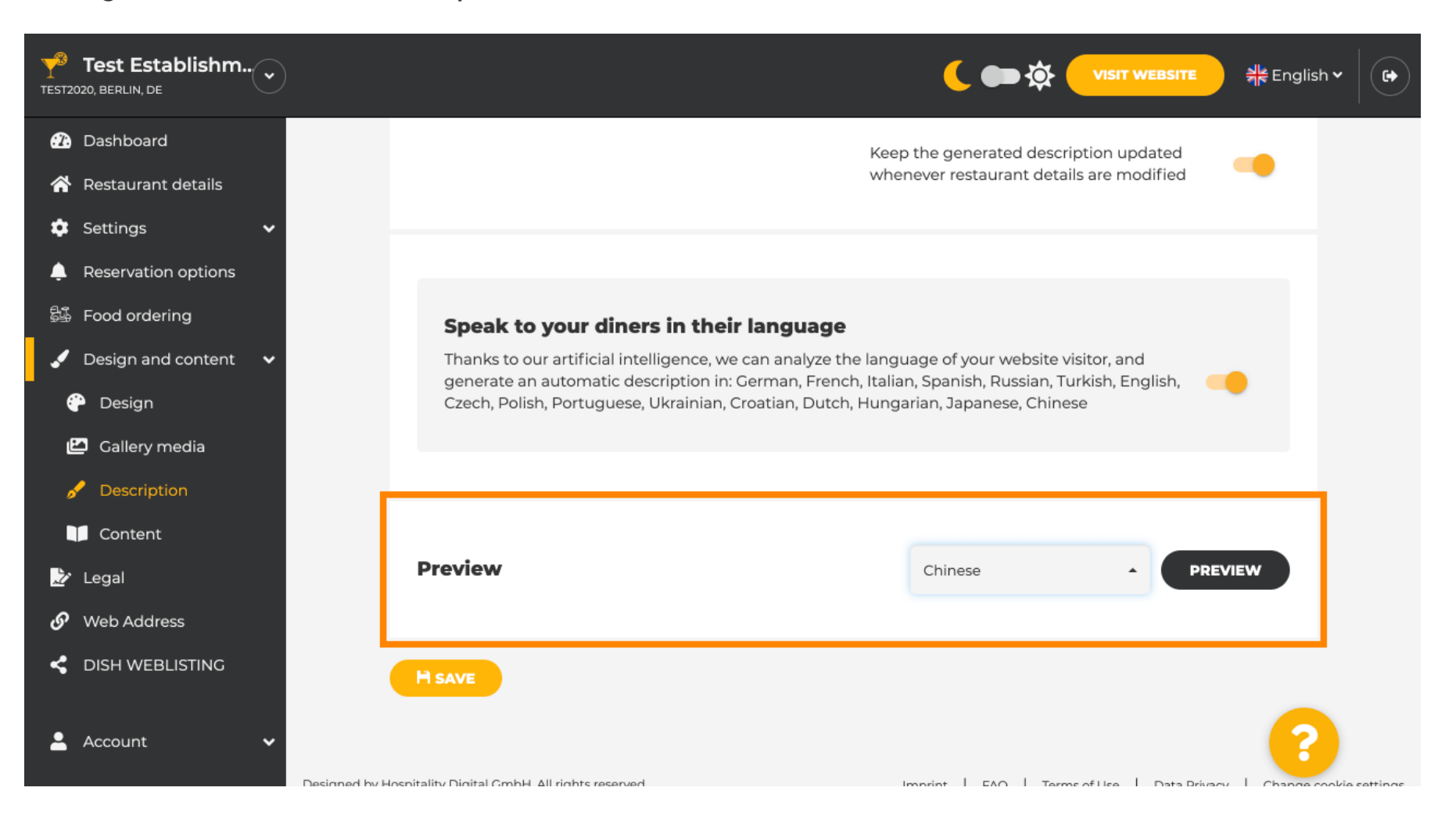

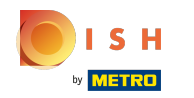

(i) In dit geval kiezen we ervoor om de website in het Chinees weer te geven. Dat is het. Je bent klaar.

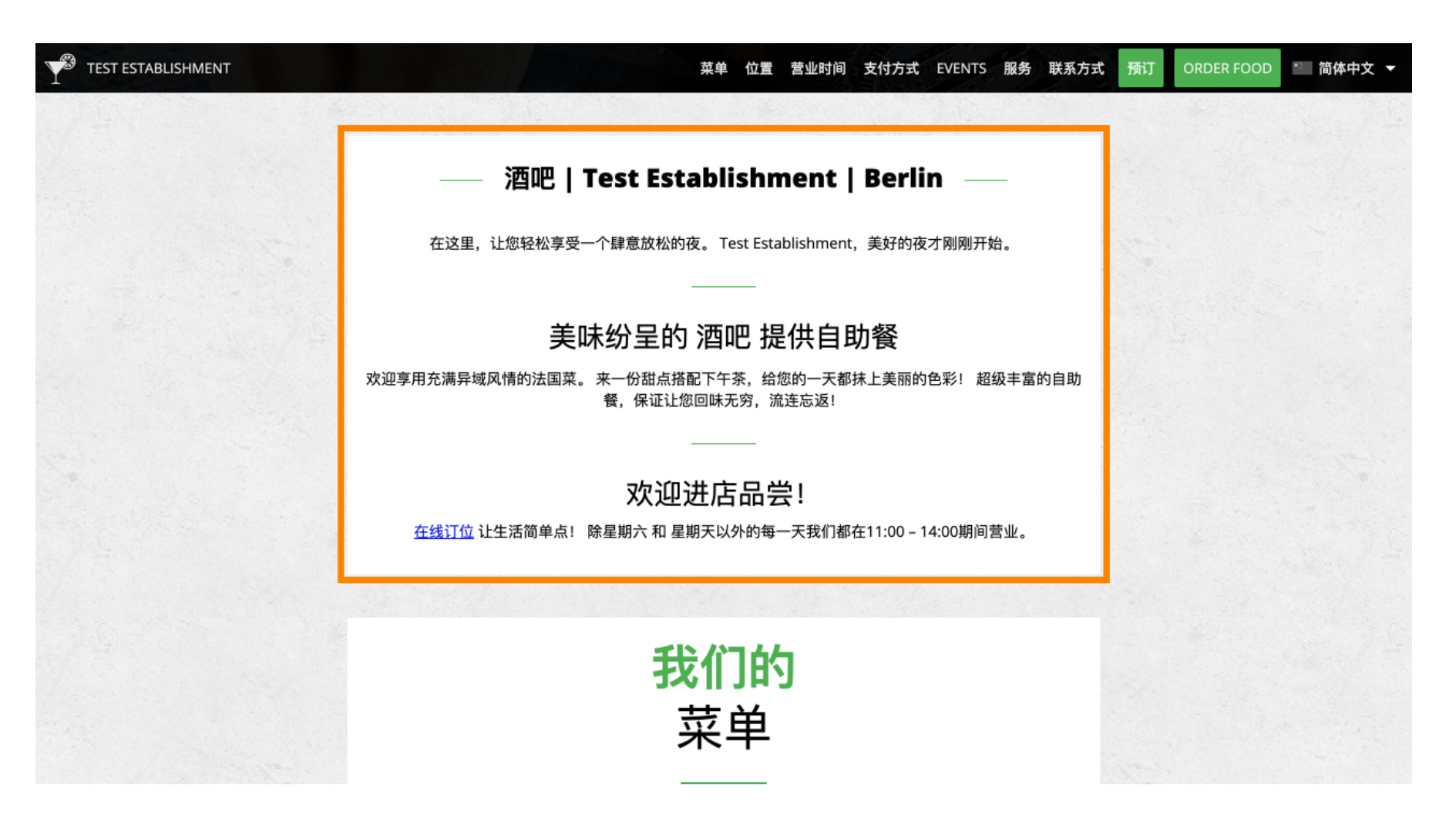

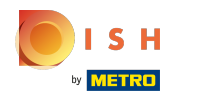

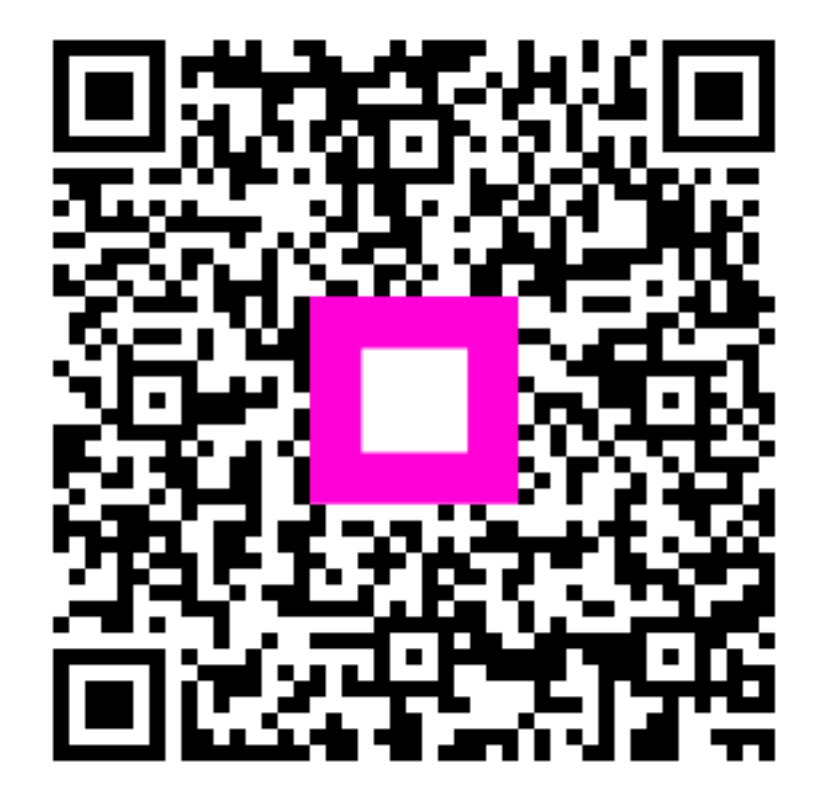

Scan to go to the interactive player